# How to use interprefy

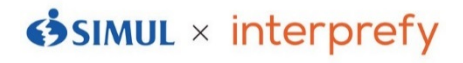

## [Entering from app]

#### **①Download the app**

Go to Google Play Store or App Store and search "interprefy" by using the QR or inputting "interprefy". XIt's free.

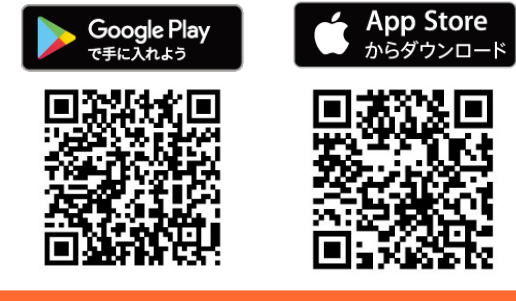

2 Input the token at the

### [Entering from browser]

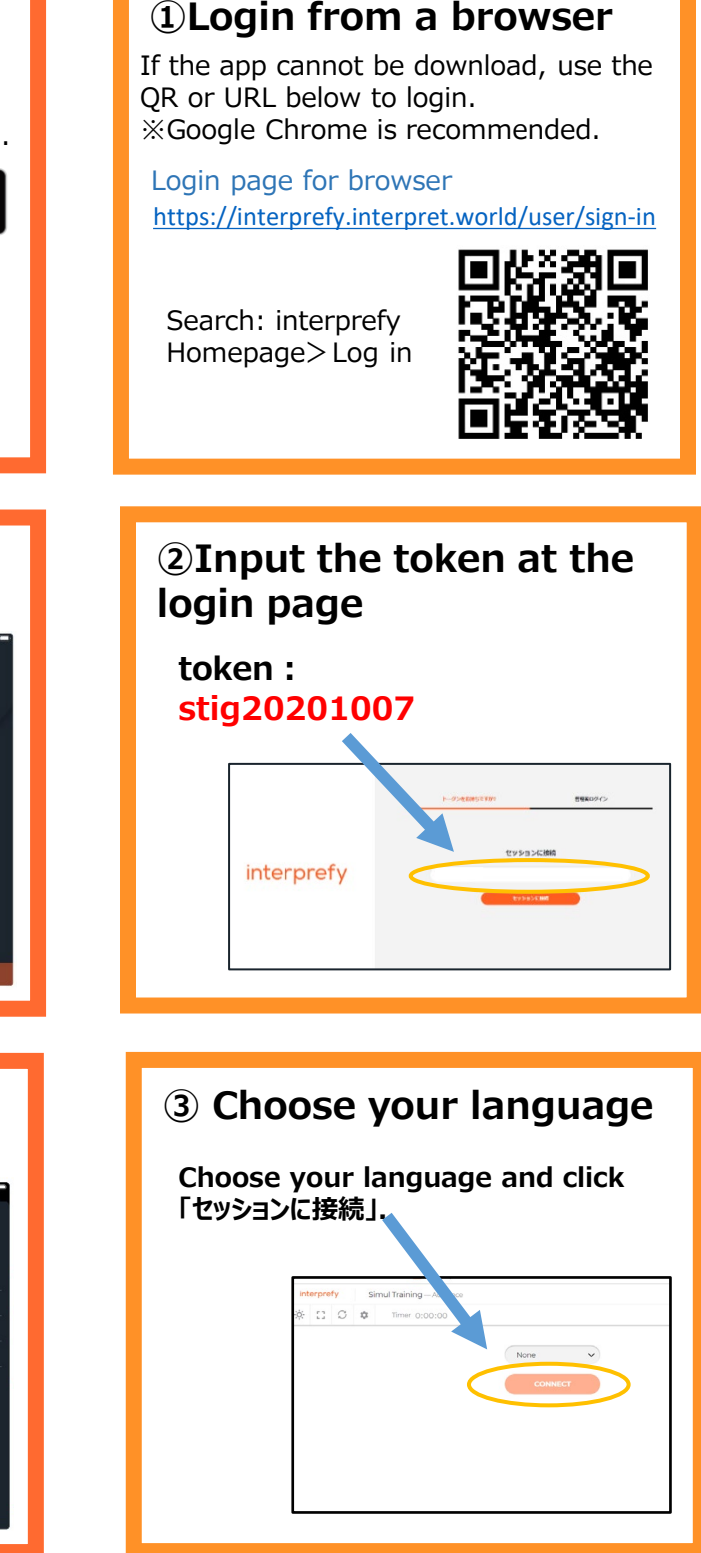

# login page token : stig20201007 (ccb-7220)

着信言語を選択

ENG - English ITA - Italian RUS - Russiar

Tap your option

#### [ATTENTION]

•Please use WIRED earbuds.

•Disconnection or noises might happen if your Wi-Fi or carrier connection is weak.

 $\cdot The app$  should be updated to the latest version. Restart it if you cannot hear voice.

• Using the app "interprefy" is recommended. If it cannot be download, please enter from Google Chrome. (You cannot access from Internet explore.)

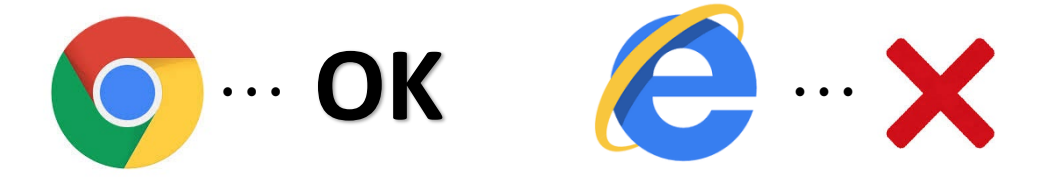

 In addition to the PC to join the meeting, please use another devise for interprefy to hear the translation. (needed 2 devices in total)

(Example) Smartphone+PC, iPad+PC, PC+PC

•From the "interprefy," you'll hear only the voice of interpreter(s). Please use the device connected to the meeting to hear the original voice of speakers.

Device for the meeting &

Device for interprefy

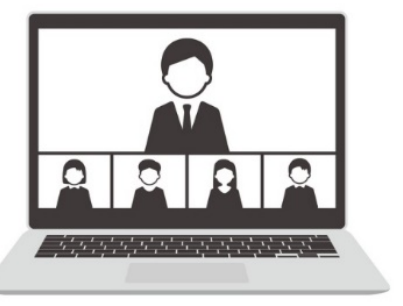

The voice of speakers comes from your PC.

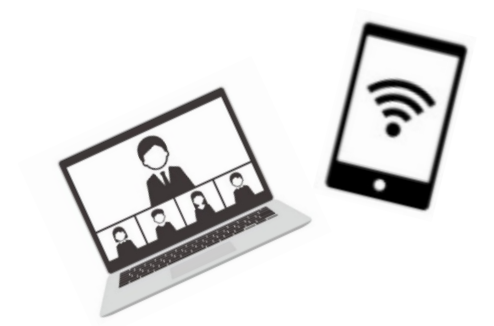

The voice of interpreter(s) comes from interprefy. (It works as a simultaneous translation equipment.)

DO NOT speak toward interprefy.

• Please use WIRED earbuds for interprefy to avoid sound leaking of the translation voice in the meeting. Thank you very much for your cooperation.

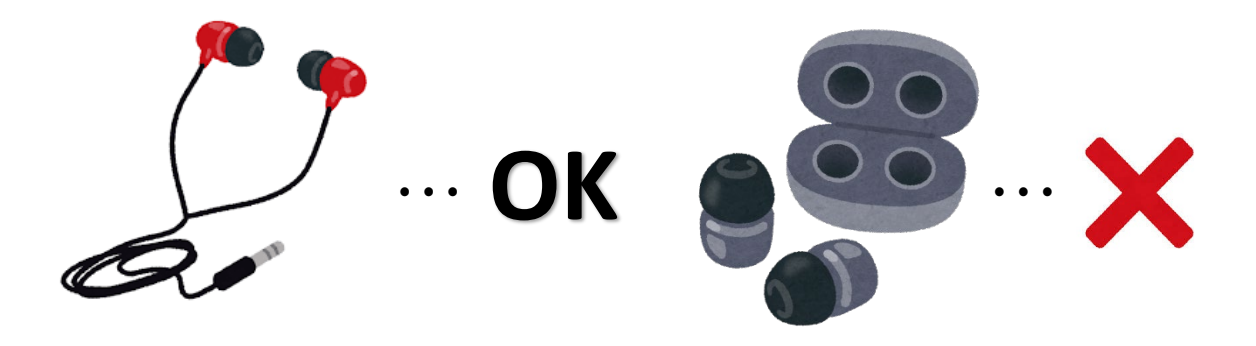

• Please keep your microphone muted unless you speak.

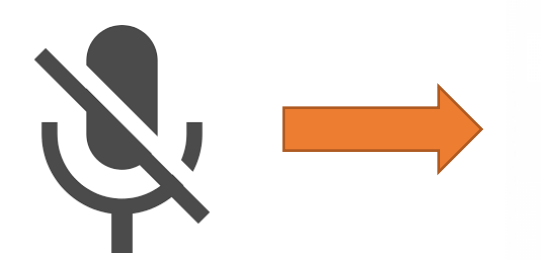

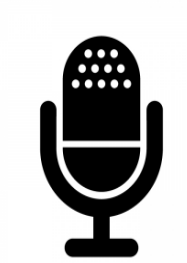

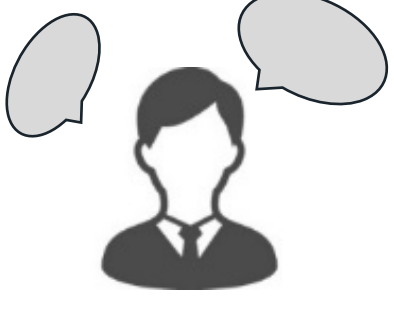

When you are listening, please put the mute on.

When you speak, please off the mute.